### 1. Installation der Java 64Bit Version

Um die TAPI Schnittstelle nutzen zu können, benötigen Sie die Java Version 64Bit. Die aktuelle Version finden Sie unter diesem Link http://www.oracle.com/technetwork/java/javase/downloads/jre8-downloads-2133155.html.

Laden Sie sich je nach Version bitte immer die a "Windows x64".exe-Datei runter und installieren Sie diese nach den Anweisungen auf Ihrem Rechner.

Achten Sie bitte darauf, dass vorab alle anderen Java-Versionen von Ihrem Rechner deinstalliert sind.

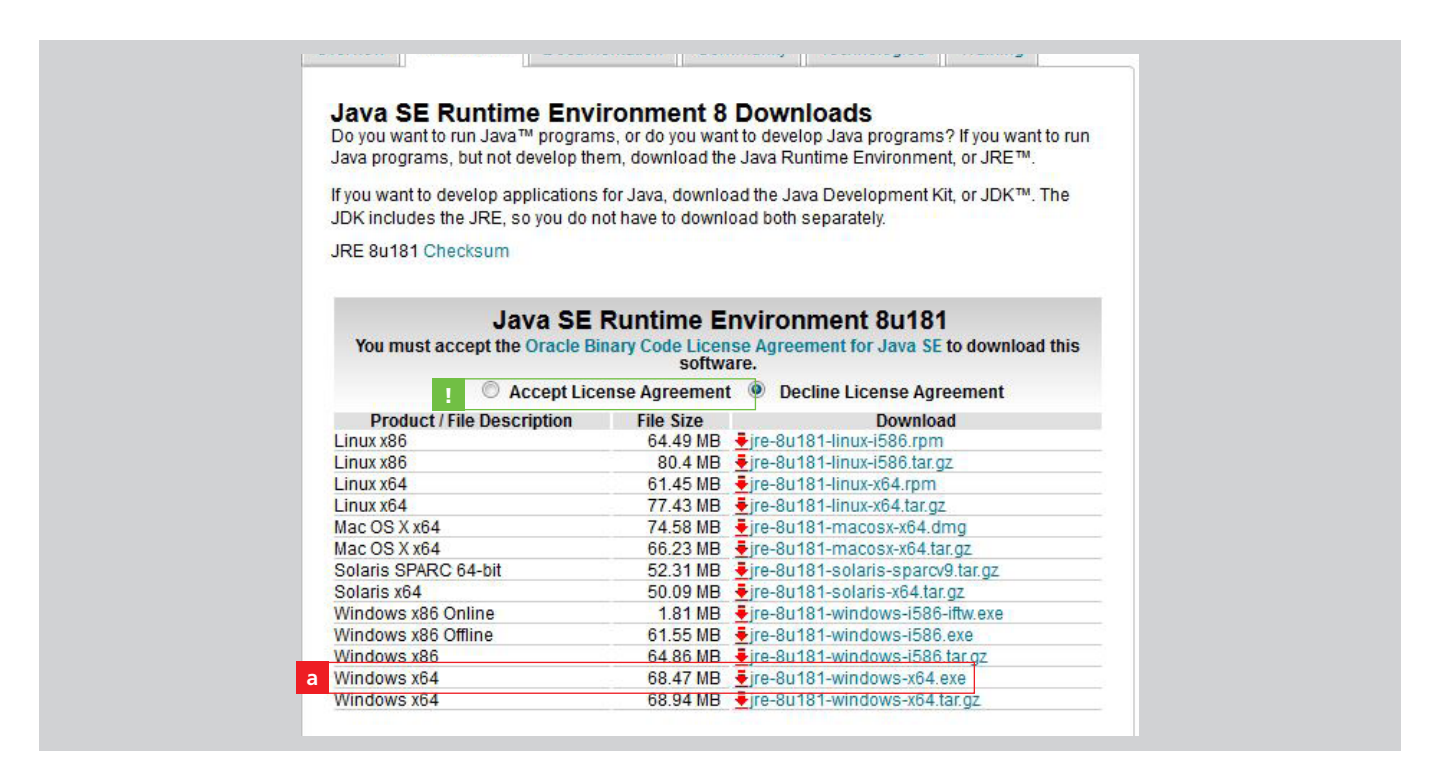

### 1.1 Installation des MSC TAPI Service

Um die TAPI Schnittstelle nutzen zu können, klicken Sie bitte auf den Link

https://www.a-fk.de/software/MscTapiServiceInstaller\_1\_1\_0.msi um den MSC TAPI Service zu installieren. In diesem Programm legen Sie die Nutzer Ihrer Schnittstelle fest.

Bitte folgen Sie zur Installation dem Set Up Assistenten.

| Willkommen beim Setup-Assistenten von<br>MSC TAPI Service                                                                                                    |  |
|----------------------------------------------------------------------------------------------------|--|
| Mit dem Setup-Assistenten können Sie die Installationsart<br>der MSC TAPI Service-Funktionen auf dem Computer ändern<br>oder das Produkt vom Computer entfernen. Klicken Sie auf<br>"Weiter", um den Vorgang fortzusetzen, bzw. auf<br>"Abbrechen", um den Setup-Assistenten zu beenden. |  |
| Zurück Weiter Abbrechen                                                                                                    |  |

Seite 1/7

### 2. Einrichten der TAPI Nutzer

Nach dem Öffnen des installierten Programms, sehen Sie im a oberen rechten Kästchen ob Sie eine TAPI Schnittstelle über Ihr Telefon besitzen. Ist das Kästchen leer, dann ist keine vorhanden. Sehen Sie, wie in unserem Beispiel, eine angezeigte Line, können Sie im nächsten Schritt den oder die Benutzer anlegen.

Klicken Sie dafür auf den **b** Button Benutzer hinzufügen.

Neu ist in dem Zusammenhang, dass auch Mac-Nutzer diese TAPI Schnittstelle nutzen können, so lange diese auf einem Windows Rechner oder Server installiert ist.

### 2.1.

Pflegen Sie die benötigten Daten ein. Username und Kennwort werden in den Einstellungen des MSC abgefragt. Speichern Sie die Daten ab und tragen Sie eventuelle weitere Nutzer über den gleichen Weg ein. **Nutzen Sie in Ihrer Bürogemein**schaft nur einen Zugang zum Maklerservicecenter, dann reicht die Anlage eines Benutzers aus.

| Name                            | Vomame               |
|---------------------------------|----------------------|
| snom                            | snom                 |
| Usemame                         |                      |
| snom                            |                      |
| Kennwort (mindestens 6 Zeichen) | Kennwort wiederholen |
|                                 |                      |
| Kennwort anzeigen               |                      |
|                                 |                      |

Seite 2/7

#### 2.2

Nach dem Speichern **aktiveren Sie bitte den MSC TAPI Service**. In dieser Eingabemaske haben Sie auch die Möglichkeit, a die TAPI Nutzung jederzeit zu stoppen.

| MSC TAPI Service | MSC TAPI Service wird ausgeführt | TAPI Lines<br>nom Line 1 (d: 327680, Tel: 163) |                     |
|------------------|----------------------------------|------------------------------------------------|---------------------|
| Name             | Vomame                           | Usemame                                        |                     |
| snom             | snom                             | snom                                           | Benutzer hinzufügen |
|                  |                                  |                                                | Benutzer löschen    |
|                  |                                  |                                                | 110                 |

## 3. Einrichten der TAPI Verknüpfung im Maklerservicecenter

Im ersten Schritt öffnen Sie wie gewohnt das Maklerservicencenter.

| Ahlen Sie anschlie  | Bend a Daten → B<br>RMANN                                        | Einstellungen — C MSC TAPI Service Einstellungen                                |
|---------------------|------------------------------------------------------------------|---------------------------------------------------------------------------------|
| a                   | Daten Berichte Formulare                                         | Online Order Kommunikation Externe Zugänge Übersicht Hilfe Home                 |
| Kunden              | Einstellungen b                                                  | Vermittlerdaten                                                                 |
| Neuer Kunde         | Kunden                                                           | r vermittiereinstellungen<br>Gesellschaften Kundenerstinformation/Rahmenvertrag |
| Depotpositionen     | Vermittler<br>Kontakte                                           | Standardwerte Kunden<br>Kundenkategorie                                         |
| Versicherungen      | Depotpositionen                                                  | Einstellungen Anlegerprofil<br>Benstensicherungen Teuthausteine                 |
| Kreditpositionen    | Versicherungen<br>Kredite<br>Honorare/Serviceleistung            | Einstellungen E-Mail Texte Externe Zugänge einrichten                           |
| Transaktionen       | GDV Datenimport                                                  | ► MSC TAPI Service Einstellungen C                                              |
| Vermittler          | Beratungsmappen<br>Anlageempfehlung                              | Skallerungsfaktor auswahlen<br>FFB Portfolio Auswahl                            |
| Kontakte            | Dokumentenarchiv                                                 | Konfiguration der Vermittler- und Kundensicht                                   |
| Abrechnungen        | Notwendige Unterlagen<br>PDF Datei hochladen<br>Ticket erstellen | Passwort ändern<br>Verwaltung der Datenschutzerklärung der Kunden               |
| Wertpapierinfo      | Fondsanträge prüfen                                              |                                                                                 |
| Gesellschaften      | Versicherungsanträge prüfen<br>Vermittlerwechsel Status          |                                                                                 |
| Dokumentenarchiv    | Makleraufträge Status                                            |                                                                                 |
| PDF Datei hochladen |                                                                  |                                                                                 |
| Ticket erstellen    |                                                                  |                                                                                 |
| Freischaltung Datei |                                                                  |                                                                                 |
| Abmelden            |                                                                  |                                                                                 |

### 3.1 Eintragen der im Vorfeld festgelegten Zugangsdaten

Bei Host mit MSC TAPI Service nehmen Sie bitte **a localhost** sofern das TAPI auf Ihrem Rechner ist. Im Feld Vorwahl geben Sie bitte nur eine Zahl ein, wenn diese später bei ausgehenden Anrufen vorgewählt werden soll. Um im nächsten Schritt Ihre TAPI Schnittstelle auszuwählen, klicken Sie auf **b Auswählen**.

| <u>e</u> 🖪 🖸                       |                                                                                                    |                                                                                                    |
|------------------------------------|----------------------------------------------------------------------------------------------------|----------------------------------------------------------------------------------------------------|
|                                    | Einrichtung TAPI Schnittstelle                                                                                                    | )                                                                                                    |
| Host mit MSC<br>Username           | TAPI Service localhost                                                                                                    | <ul> <li>Einstellungen in einer Datei speichern</li> <li>Einstellungen auf dem Server speichern</li> </ul> |
| Kennwort<br>Vorwahl<br>Tapi-Line f | Image: Schnelle Anmeldung am Service       Image: Schnelle Anmeldung am Service       Image: Schnelle Anmeldung am Service       Image: Schnelle Anmeldung am Service |                                                                                                    |
| snom Line 1                        | Auswählen                                                                                                    | b                                                                                                    |

### 3.2

Wählen Sie jetzt Ihre TAPI Schnittstelle aus und bestätigen Sie diese Auswahl mit OK.

Anschließend müssen die Änderungen mittels Speichern übernommen werden. Ihre TAPI Schnittstelle ist jetzt eingerichtet. Bitte schließen Sie das Maklerservicecenter.

| Tapi Li | nes 🔀                                                           |  |
|---------|-----------------------------------------------------------------|--|
|         | Wählen Sie bitte eine TAPI-Line aus:<br>snom Line 1 (Tel.: 163) |  |
|         | OK Abbrechen                                                    |  |

| •<br>E <b>i </b> 6                              | MSC TAPI Service Einstellung                                                     | jen 🛛 🕞 🖡                                                  |
|-------------------------------------------------|----------------------------------------------------------------------------------|------------------------------------------------------------|
| Dateiname                                       | Einrichtung TAPI Schnittstelle                                                   | <ul> <li>Einstellungen in einer Datei speichern</li> </ul> |
| Host mit MSC<br>Username<br>Kennwort<br>Vorwahl | Incalhost       snom       *******       0       ✓ Schnelle Anmeldung am Service | Einstellungen auf dem Server speichern                     |
| Tapi-Line for snom Line 1                       | est auswählen 🔘 flexibel nach Telefonnummer<br>Auswählen                         |                                                            |

Seite 4/7

## 4. Erstellen einer Desktopverknüpfung für das Maklerservicecenter

Um die TAPI Schnittstelle im Maklerservicecenter aktivieren zu können, benötigen Sie eine selbst erstellte Desktopverknüpfung. Öffnen Sie bitte den Windows Explorer und suchen Sie unter a C:\Programme\Java\jre1.8.\_181\bin" nach der Datei b "javaws.exe". Klicken Sie diese Datei mit der rechten Maustaste an und gehen Sie auf c Kopieren. Bitte beachten Sie, dass der Ordnername je nach aktueller Java Version variieren kann.

| Organisieren 👻 🖬 Öffnen | Brennen Neuer | Ordner                |                                         |                |           |
|-------------------------|---------------|-----------------------|-----------------------------------------|----------------|-----------|
| - Envoriton             | Name          | ^                     | Änderungsdatum                          | Тур            | Größe     |
|                         | 🚳 javafx_ii   | io.dll                | 17.08.2018 03:20                        | Anwendungserwe | 130 KB    |
| Desktop                 | iava-rm       | ii.exe                | 17.08.2018 03:20                        | Anwendung      | 17 KB     |
| RecentPlacer            | / javaw.e     | xe                    | 17.08.2018 03:20                        | Anwendung      | 204 KB    |
|                         | b 🗿 javaws    | eye                   | 17.08.2018.03.20                        | Anwendung      | 346 KB    |
| - OneDrive              | 🚳 jawt.       | Öffnen                |                                         | Anwendungserwe | 15 KB     |
| 🔚 Bibliotheken          | 🔊 'WAL        | Als Administrator au  | führen                                  | Anwendungserwe | 16 KB     |
| Documents               | 🚳 jdwp        | Behandeln von Kom     | atibilitätsproblemen                    | Anwendungserwe | 199 KB    |
| J Music                 | 🚳 jfr.dll     | 7-Zip                 | ••••••••••••••••••••••••••••••••••••••• | Anwendungserwe | 28 KB     |
| Pictures                | 🚳 jfxme       | CRC SHA               | •                                       | Anwendungserwe | 143 KB    |
| Videos                  | 🚳 jfxwe 📱     | Edit with Notepad++   |                                         | Anwendungserwe | 50.126 KB |
| 3.2                     | 🗾 jjs.ex      | An Taskleiste anhefte | n                                       | Anwendung      | 17 KB     |
| 🖳 Computer              | 🚳 jli.dll     | An Startmenü anheft   | en                                      | Anwendungserwe | 172 KB    |
| 🕰 OS (C;)               | ip2ie ∎       | Ducife and Diadefeede | Fada aint Consulty Totals               | Anwendungserwe | 300 KB    |
|                         | 📰 jp2la       | Vorgängenversionen    | endpoint security roois                 | Anwendung      | 121 KB    |
|                         | 🚳 jp2na       | vorgangerversionen    | viedernerstellen                        | Anwendungserwe | 21 KB     |
|                         | 🚳 jp2ss       | Senden an             | •                                       | Anwendungserwe | 240 KB    |
|                         | 🚳 jpeg.       | Ausschneiden          |                                         | Anwendungserwe | 184 KB    |
| 📬 Netzwerk              | 🚳 jsdt. C     | Konieren              |                                         | Anwendungserwe | 19 KB     |
| <u>^</u>                | 🚳 jsour       | - Nopieren            |                                         | Anwendungserwe | 36 KB     |
|                         | 🚳 jsour       | Verknüpfung erstelle  | 1                                       | Anwendungserwe | 32 KB     |
|                         | 🚳 kcms        | Löschen               |                                         | Anwendungserwe | 217 KB    |
|                         | E kevto       | Umbenennen            |                                         | Anwendung      | 17 KB     |

### 4.1

Öffnen Sie im nächsten Schritt folgenden Ordner a "C:\Windows\SysWOW64" . Klicken Sie mit der rechten Maustaste um die Ordneroptionen zu öffnen. Klicken Sie nun auf b "Einfügen" um die soeben kopierte Datei "javaws.exe" in diesen Ordner zu hinterlegen.

| Organisieren 🔻 In Biblioth | ek aufnehmen ▼ Freigeben für ▼ Brer | nnen Neuer Ordner    |             |       |
|----------------------------|-------------------------------------|----------------------|-------------|-------|
| ☆ Favoriten                | Name                                | Änderungsdatum       | Тур         | Größe |
| 🧮 Desktop                  | JU 0407                             | 01.03.2011 05:56     | Dateiordner |       |
| 〕 Downloads                | AdvancedInstallers                  | 21.11.2010 04:31     | Dateiordner |       |
| E RecentPlaces             | 📕 ar-SA                             | 14.07.2009 05:20     | Dateiordner |       |
| ConeDrive                  | 📕 bg-BG                             | 14.07.2009 05:20     | Dateiordner |       |
|                            | 📔 catroot                           | 14.07.2009 04:35     | Dateiordner |       |
| 🥽 Bibliotheken             | 📕 catroot2                          | 14.07.2009 04:35     | Dateiordner |       |
| Documents                  | \mu com                             | 22.05.2014 21:56     | Dateiordner |       |
| J Music                    | 📕 config                            | Ansicht              |             | +     |
| E Pictures                 | 📕 cs-CZ                             | Sortieren nach       |             |       |
| Videos                     | 📕 da-DK                             | Gruppieren nach      |             |       |
|                            | 🍌 de                                | Alturalizionen       |             |       |
| 🖳 Computer                 | 🔒 de-DE                             | Aktualisieren        |             |       |
| 🚢 OS (C:)                  | Dism                                | D Einfügen           |             |       |
|                            | drivers                             | Verknüpfung einfügen |             |       |

Seite 5/7

#### 4.2

Wechseln Sie jetzt bitte auf Ihren Desktop (Windowstaste + D) und fahren Sie mit der Maus auf einen freien Ort. Nutzen Sie die rechte Maustaste und wählen Sie im erscheinenden Optionsmenü a "Neu -> Verknüpfung" aus.

|             | Ansicht 🕨                        |
|-------------|----------------------------------|
|             | Sortieren nach                   |
|             | Aktualisieren                    |
|             | Einfügen                         |
|             | Verknüpfung einfügen             |
|             | Löschen rückgängig machen Strg+Z |
|             | Grafikeigenschaften              |
|             | Grafikoptionen                   |
| 🔒 Ordner    | Neu                              |
| Verknüpfung |                                  |
|             | Bildschirmauflösung              |

## 4.3

In der darauffolgenden Maske geben Sie bitte unter Speicherort folgende Abfolge ein:

| а    | %windir%\SysWOW64\javaws.exe https://www.a-fk.de/res/startM3.jnlp | ] |
|------|-------------------------------------------------------------------|---|
| Klio | cken Sie anschließend auf b Weiter.                               |   |

| Mit diesem Assistenten können Sie Verknüpfungen mit lokalen oder vernetz<br>Ordnern, Computern oder Internetadressen erstellen. | ten Programmen, Dateien | l, |
|----------------------------------------------------------------------------------------------------|-------------------------|----|
| Geben Sie den Speicherort des Elements ein:                                                                                     |                         |    |
| a %windir%\SysWOW64\javaws.exe https://www.a-fk.de/res/startM3.jnlp                                                             | Durchsuchen             |    |
| Klicken Sie auf "Weiter", um den Vorgang fortzusetzen.                                                                          |                         |    |

Seite 6/7

#### 4.4

a Geben Sie der Verknüpfung nun einen Namen, unter der Sie diese künftig öffnen möchten (z.B. Maklerservicecenter). Klicken Sie abschließend auf "Fertig stellen". Die Verknüpfung ist nun auf Ihrem Desktop hinterlegt und kann geöffnet werden.

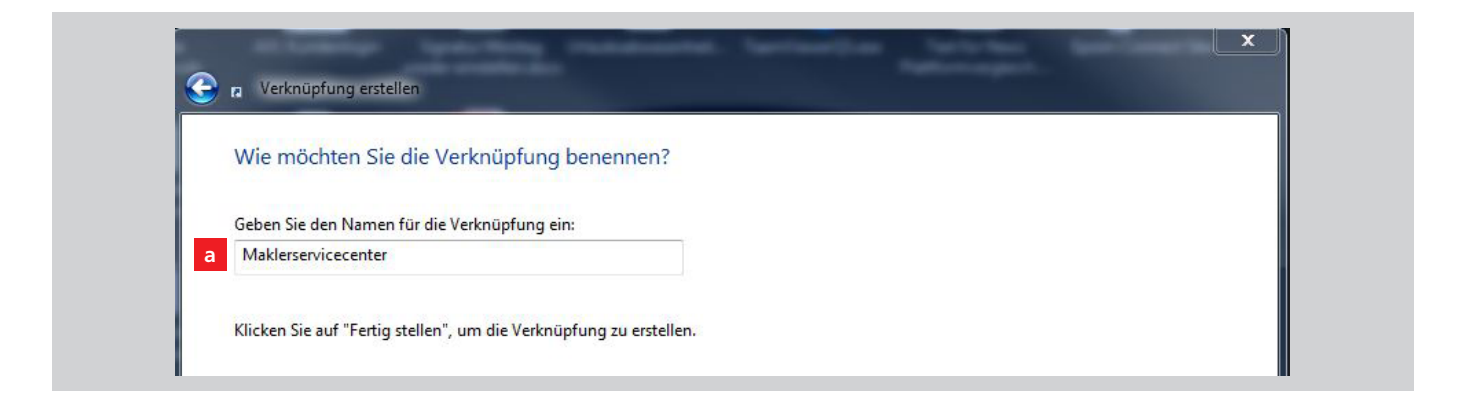

## 5. Aktivierung des Telefonservice im Maklerservicecenter

Nach dem Öffnen des Maklerservicecenters, können Sie den a Telefonservice aktivieren. Dieser darf nur in einem MSC aktiv sein und muss nach jedem Neustart erneut aktiviert werden.

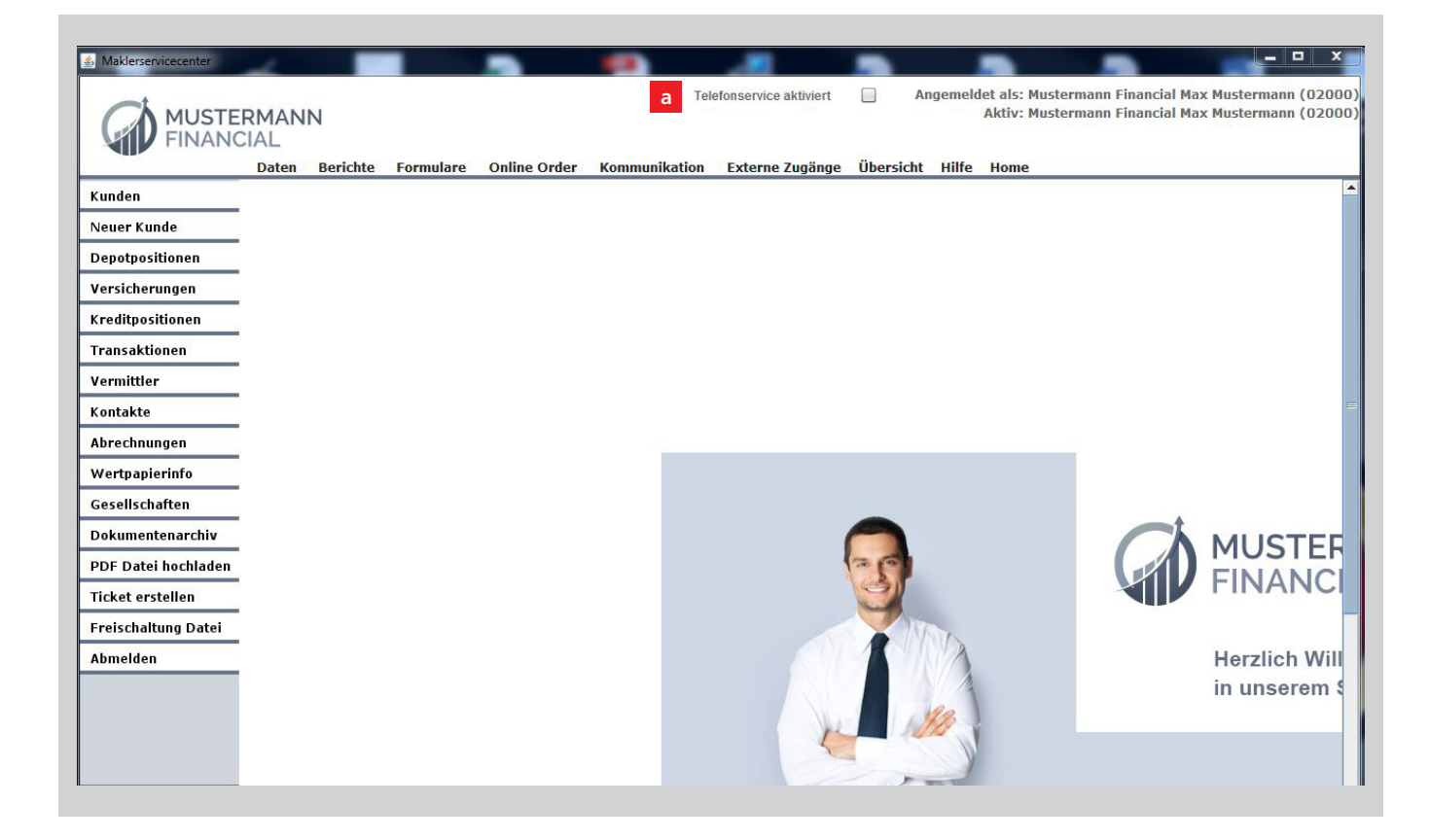

Seite 7/7